# cisco.

## Cisco Networking Capabilities 2.1 for Medianet

**Configuration Guide** 

November 1, 2010

©2010 Cisco and/or its affiliates. All rights reserved. This document is Cisco Public Information.

## Contents

| Contents                                                                                                    | 1                                      |
|----------------------------------------------------------------------------------------------------|----------------------------------------|
| Contents                                                                                                    | 2                                      |
| About This Guide                                                                                                    | 3                                      |
| Audience                                                                                                    | 3                                      |
| This guide is for network system administrators deploying and maintaining medianet<br>capabilities. It assumes the following: | 3                                      |
| Autoconfiguration and Location Information Overview                                                                           | 3                                      |
| Autoconfiguration Requirements<br>Autoconfiguration Sample Topology and Configuration                                         | 4<br>4                                 |
| How to Deploy Autoconfiguration                                                                                               | 5                                      |
| Design Considerations for Enabling Auto-Smartports<br>Steps for Configuring Auto-Smartports                                   | 5<br>5                                 |
| Troubleshooting Tips                                                                                                    | 10                                     |
| Troubleshooting Autoconfiguration Failure for a Newly Added Device with Port-Security<br>Configuration                        | 10<br>10<br>11<br>11<br>12<br>12<br>14 |
| Tips                                                                                                    | 15                                     |
| Identifying MAC Addresses<br>Configuring Location<br>Displaying Default Auto-Smartport Macros                                 | 15<br>15<br>15                         |
| For More Information                                                                                                    | 17                                     |

## About This Guide

This guide describes how to configure, maintain, and troubleshoot Cisco<sup>®</sup> Networking Capabilities 2.1 for medianet.

Installation of Cisco switches, routers, and endpoint devices is beyond the scope of this document.

## Audience

This guide is for network system administrators deploying and maintaining medianet capabilities. It assumes the following:

- You have a thorough understanding of data, voice, and video networking terminology and concepts.
- You have the required knowledge and skills to configure maintain and troubleshoot Cisco routers and switches.

## Autoconfiguration and Location Information Overview

Autoconfiguration is one of the Cisco Networking Capabilities 2.1 for medianet. Autoconfiguration automates device configuration and registration to simplify management, movement, additions, and changes of equipment

Autoconfiguration has three components.

- The first component allows an endpoint device to announce and identify itself to the network. Typical endpoint devices use the Cisco Discovery Protocol or MAC address to announce themselves.
- The second component is the auto-smartport feature implemented in the access switch images of Cisco IOS<sup>®</sup> Software. This component applies device-specific configuration and quality-of-service (QoS) macros to switch ports upon detection of a media endpoint. The switch software comes with a set of built-in best-practice configuration macros for a variety of media endpoints.
- The third component is the set up and transmission of location information. Cisco IOS Software allows network operators to configure device-specific location information on the switches. This location information is then propagated to the endpoint devices.

Figure 1 shows the autoconfiguration solution and its components. Endpoint devices announce themselves through the Cisco Discovery Protocol or MAC address. The auto-smartport feature in the access switch applies device-specific configuration macros to the connecting port.

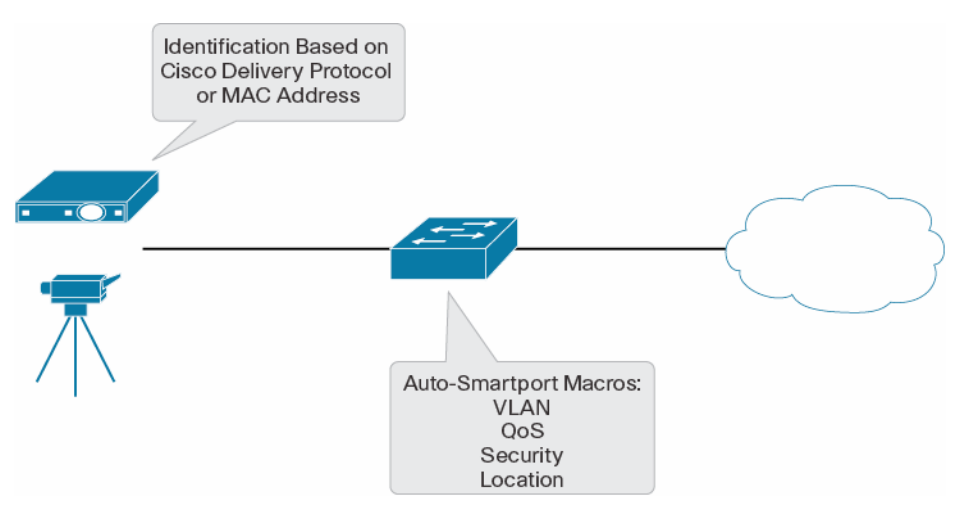

Figure 1. Autoconfiguration Solution

#### **Autoconfiguration Requirements**

For more information about the requirements for using the autoconfiguration capability, please refer to the Cisco Networking Capabilities for Medianet <u>data sheet</u>.

#### Autoconfiguration Sample Topology and Configuration

Figure 2 shows an example of a typical Cisco medianet deployment.

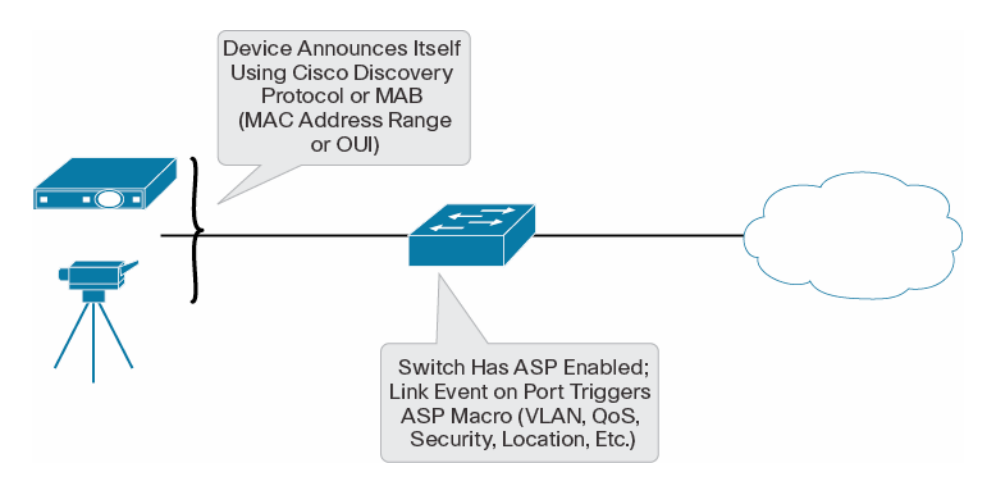

Figure 2. Typical Cisco Medianet Deployment

## How to Deploy Autoconfiguration

#### **Design Considerations for Enabling Auto-Smartports**

A medianet device announces or identifies itself to the switch when it is connected in two ways:

- If the device supports Cisco Discovery Protocol, then first thing it does after the physical layer come up is to send a Cisco Discovery Protocol packet identifying itself (product ID, capabilities, etc.).
- All other devices can be identified based on their MAC addresses; this process is tied to the MAC address learning process. To use this method of identifying devices, you need to configure the MAC authentication bypass (MAB) mechanism on the switch. Please refer to Configure Auto-Smartports with MAB later in this document.

After a device has been identified by one of these mechanisms. The auto-smartport feature on the switch triggers an event associated with the detection of the device. This event applies the appropriate configuration macro associated with the trigger.

#### Steps for Configuring Auto-Smartports

Auto-smartports macros dynamically configure ports based on the device type detected on the port. When the switch detects a new device on a port, it applies the appropriate auto-smartports macro on the port. When a link-down event occurs on the port (the device is disconnected or powered down), the switch removes the macro.

The steps for configuring auto-smartports are:

- Enable auto-smartports macros (required).
- Configure auto-smartports at the port level (optional).
- Configure auto-smartports parameter values (optional).
- Configure MAC address groups (optional).
- Configure auto-smartports with MAB (optional).

#### Enable Auto-Smartport Macros

Auto-smartports can be enabled globally on the switch. You can turn off auto-smartports on an individual port by using the **no macro auto processing** command.

Beginning in privileged EXEC mode, follow the required procedure shown in Table 1.

**Table 1.**Steps for Enabling Auto-Smartports on a Switch

|        | Command                            | Purpose                                                 |
|--------|------------------------------------|---------------------------------------------------------|
| Step 1 | configure terminal                 | Changes to global configuration mode                    |
| Step 2 | macro auto global processing       | Globally enables macros on the switch                   |
| Step 3 | End                                | Returns to privileged EXEC mode                         |
| Step 4 | show running-config                | Verifies that auto-smartports is enabled                |
| Step 5 | copy running-config startup-config | (Optional) Saves your entries in the configuration file |

To return to the default setting, use the no macro auto global processing global configuration command.

#### **Configure Auto-Smartports at the Port Level**

In some situations, it may be desirable not to have to the auto-smartports feature turned on for some ports because they may have special configurations on them: for example, a port connecting to an uplink switch or router, or ports configured as EtherChannels . On such ports, auto-smartports must be turned off.

This example shows how to enable macros on the switch and then how to disable macros on a specific interface:

```
CA3-SWITCH(config)#macro auto global processing
CA3-SWITCH(config)#int gi 1/0/13
CA3-SWITCH(config-if)#no macro auto processing
```

#### **Configure Auto-Smartports Parameter Values**

The switch automatically maps from event triggers to built-in device-specific macros. You can follow this optional procedure to replace macro default parameter values with values that are specific to your switch.

To change the default VLAN using macro parameters, you need to create a new VLAN on the switch.

Beginning in privileged EXEC mode, follow the steps shown in Table 2.

|        | Command                                                                                                    | Purpose                                                                                                    |
|--------|----------------------------------------------------------------------------------------------------|----------------------------------------------------------------------------------------------------|
| Step 1 | show macro auto device                                                                                                    | Displays the macro default parameter values                                                                                                    |
| Step 2 | configure terminal                                                                                                    | global configuration mode                                                                                                    |
| Step 3 | vlan vlan-id                                                                                                    | (Optional) Lets you create or modify a VLAN:<br>Enter a VLAN ID and switch to config-vlan mode. Enter a<br>new VLAN ID to create a VLAN, or enter an existing VLAN<br>ID to modify that VLAN.                                                                                                    |
| Step 4 | name vlan-name                                                                                                    | (Optional) Lets you name a VLAN:<br>Enter a name for the VLAN. If no name is entered for the<br>VLAN, by default the word "VLAN" and leading zeros are<br>appended to the vlan-id value. For example, VLAN0004 is<br>the default VLAN name for VLAN 4.                                                                                                    |
| Step 5 | Exit                                                                                                    | Returns to configuration mode                                                                                                    |
| Step 6 | macro auto device {access-point   ip-camera<br>  lightweight-ap   media-player   phone  <br>router   switch} [parameter=value] | Replaces the specified macro default parameter values:<br>Enter new values in the form of a name-value pair separated<br>by spaces: [ <name1>=<value1> <name2>=<value2>].<br/>You can enter the VLAN ID or the VLAN name when<br/>specifying VLAN parameter values.<br/>Default values for each macro parameter are:<br/>• access-point NATIVE_VLAN=1<br/>• ip-camera ACCESS_VLAN=1<br/>• lightweight-ap ACCESS_VLAN=1<br/>• media-player ACCESS_VLAN=1<br/>• phone ACCESS_VLAN=1<br/>• phone ACCESS_VLAN=1<br/>• router NATIVE_VLAN=1<br/>• switch NATIVE_VLAN=1<br/>• switch NATIVE_VLAN=1<br/>• switch NATIVE_VLAN=1<br/>• Switch NATIVE_VLAN=1<br/>• switch NATIVE_VLAN=1<br/>• switch NATIVE_VLAN=1<br/>• string in the built-in macro definition.</value2></name2></value1></name1> |
| Step 7 | End                                                                                                    | Returns to privileged EXEC mode                                                                                                    |
| Step 8 | show macro auto device                                                                                                    | Verifies your entries                                                                                                    |
| Step 9 | copy running-config startup-config                                                                                             | (Optional) Saves your entries in the configuration file                                                                                                    |

 Table 2.
 Steps for Configuring Auto-Smartports Parameter Values

To return to the default setting, use the **no macro auto device** {*macro name*} *parameter=value* global configuration command.

#### **Configure MAC Address Groups**

For devices such as printers or third-party security cameras that do not support neighbor discovery protocols such as Cisco Discovery Protocol, use the MAC address–based trigger configurations. This optional procedure requires these steps:

- 1. Configure a MAC address–based trigger by using the **macro auto mac-address** global configuration command.
- 2. Associate the MAC address trigger with a built-in or user-defined macro by using the **macro auto execute** global configuration command.

Existing digital media players (DMPs) and devices that do not support Cisco Discovery Protocol should be configured using a MAC address–based trigger for autoconfiguration.

Beginning in privileged EXEC mode, follow the steps shown in Table 3.

|        | Command                                                                        | Purpose                                                                                                    |
|--------|--------------------------------------------------------------------------------|----------------------------------------------------------------------------------------------------|
| Step 1 | configure terminal                                                             | Changes to global configuration mode                                                                                                    |
| Step 2 | macro auto mac-address-group name                                              | Specifies the group name and changes to MAC address configuration mode                                                                                                    |
| Step 3 | [mac-address list /isf]   [oui [list list   range<br>start-value size number]] | <ul> <li>Configures a list of MAC addresses separated by spaces:<br/>Specify an operationally unique identifier (OUI) list or range.<br/>The OUI is the first three bytes of the MAC address and<br/>identifies the manufacturer of the product. Specifying the<br/>OUI allows devices that do not support neighbor discovery<br/>protocols to be recognized.</li> <li>list: Enter an OUI list in hexadecimal format separated<br/>by spaces.</li> <li>range: Enter the starting OUI hexadecimal value<br/>(start-value).</li> <li>size: Enter the length of the range (number) from 1 to 5<br/>to create a list of sequential addresses.</li> </ul> |
| Step 4 | exit                                                                           | Returns to configuration mode                                                                                                    |
| Step 5 | macro auto execute address_trigger built-in macro name                         | Maps the MAC address group trigger to a built-in or user-<br>defined macro*:<br>The MAC address trigger is applied to an interface after 65<br>seconds. The switch uses this hold time to apply a Cisco<br>Discovery Protocol event trigger instead of the MAC address<br>trigger.                                                                                                    |
| Step 6 | end                                                                            | Returns to privileged EXEC mode                                                                                                    |
| Step 7 | show macro auto address-group                                                  | Verifies your entries                                                                                                    |
| Step 8 | copy running-config startup-config                                             | (Optional) Saves your entries in the configuration file                                                                                                    |

 Table 3.
 Steps for Configuring MAC Address Groups

\* For more information about user-defined macros, please refer to the Cisco Auto-Smartports Configuration Guide.

To delete an address group, use the **no macro auto mac-address-group** *name* global configuration command. Enter **no macro auto mac-address-group** *name* to remove the macro trigger and any associated trigger that maps to a macro defined by the **macro auto execute** global configuration command. Entering **no macro auto execute** mac-address-group removes only the mapping of the trigger to the macro.

This example shows how to create a MAC address group event trigger called *address\_trigger* and how to verify your entries:

This example shows how to create a MAC address group event trigger called *address\_trigger for third party IP cameras* and how to verify it:

```
Switch(config)# macro auto mac-address-group ADDRESS_TRIGGER
Switch(config-addr-grp-mac)# mac-address list 2222.3333.3334 22.33.44
a.b.c
Switch(config-addr-grp-mac)# oui list 455555 233244
Switch(config-addr-grp-mac)# oui range 333333 size 2
Switch(config-addr-grp-mac)# exit
Switch(config)# macro auto execute ADDRESS_TRIGGER builtin macro
Switch(config)# macro auto execute mac-address-trigger builtin
CISCO_IP_CAMERA_AUTO_SMARTPORT
Switch(config)# end
Switch# show running configuration | include macro
macro auto mac-address-group ADDRESS_TRIGGER
mac auto execute mac-address-trigger builtin
CISCO_IP_CAMERA_AUTO_SMARTPORT
macro description CISCO_IP_CAMERA_EVENT
!
```

```
<output truncated>
```

The example shows how to create an OUI list with five sequential addresses starting with 00000A and how to verify your entries:

```
Switch(config)# macro auto mac-address-group size5ouilist
Switch(config-addr-grp-mac)# oui range 00000A size 5
Switch(config-addr-grp-mac)# exit
Switch(config)# mac auto execute size5-ouilist builtin macro
Switch(config)# macro auto execute mac-address-trigger builtin
CISCO_IP_CAMERA_AUTO_SMARTPORT
Switch(config)# end
```

#### **Configure Auto-Smartports with MAB**

For devices that do not support neighbor discovery protocols such as Cisco Discovery Protocol and IEEE 802.1x authentication, the switch can be configured with MAB. It is assumed that RADIUS server and dot1x authentication is already configured on the switch. When using MAB or IEEE 802.1x authentication as an event trigger, create a trigger that corresponds to the Cisco attribute-value pair (**auto-smart-port**=*event trigger*) sent by the RADIUS server. This procedure is optional.

Beginning in privileged EXEC mode, follow the steps shown in Table 4.

|        | Command                                                | Purpose                                                                                                    |
|--------|--------------------------------------------------------|----------------------------------------------------------------------------------------------------|
| Step 1 | Configure terminal                                     | Changes to global configuration mode                                                                                                    |
| Step 2 | shell trigger identifier description                   | Specifies the event trigger identifier and description:<br>The identifier should have no spaces or hyphens between words.                                                                                                    |
| Step 3 | macro auto execute address_trigger built-in macro name | Maps the MAC address group trigger to a built-in or user-defined macro*:                                                                                                    |
|        |                                                        | The MAC address trigger is applied to an interface after 65 seconds. The switch uses this hold time to apply a Cisco Discovery Protocol or Link Layer Discovery Protocol (LLDP) event trigger instead of the MAC address trigger. |
| Step 4 | Interface interface-id                                 | Specifies the port that is connected to a medianet endpoint device<br>and changes to interface configuration mode                                                                                                    |
| Step 5 | Mab                                                    | Enables MAC address-based authentication on a port                                                                                                    |
| Step 6 | End                                                    | Returns to privileged EXEC mode                                                                                                    |
| Step 7 | Show sell triggers                                     | Displays the event triggers on the switch                                                                                                    |
| Step 8 | copy running-config startup-config                     | (Optional) Saves your entries in the configuration file                                                                                                    |

Table 4. Steps for Configuring Auto-Smartports with MAB

Use the **no shell trigger** identifier global configuration command to remove the event trigger.

This example shows how to map a user-defined event trigger called RADIUS\_MAB\_EVENT generated by a third-party IP camera to the built-in macro CISCO\_CAMERA\_AUTO\_SMARTPORT and replace the default ACCESS VLAN with VLAN 101.

- 1. On the RADIUS server, set the attribute-value pair to: auto-smart-port=RADIUS\_MAB\_EVENT
- 2. Create a user-defined trigger and map a system-defined macro to it.
  - a. Create the trigger event:

Switch(config)# shell trigger RADIUS\_MAB\_EVENT MAC\_AuthBypass Event

b. Map a system defined macro to the trigger event:

```
Switch(config)# macro auto execute RADIUS_MAB_EVENT builtin macro auto
execute RADIUS_MAB_EVENT builtin CISCO_CAMERA_AUTO_SMARTPORT
ACCESS_VLAN=101
```

3. Enable MAB and dot1x on the interface:

Switch(config)# interface GigabitEthernet1/5
Switch(config-interface)# mab
Switch(config-interface)# authentication port-control auto
Switch(config-interface)# dot1x pae authenticator

4. Enable authentication, authorization, and accounting (AAA) and RADIUS on the switch:

```
Switch(config)#aaa new-model
Switch(config)#aaa authentication dot1x default group radius
Switch(config)# radius-server host 10.10.10.1
Switch(config)#radius-server key cisco123
Switch(config)#radius-server vsa send authentication
```

The switch recognizes the attribute-value pair RADIUS\_MAB\_EVENT response from the RADIUS server and applies the macro CISCO\_CAMERA\_AUTO\_SMARTPORT.

## **Troubleshooting Tips**

#### Troubleshooting Autoconfiguration Failure for a Newly Added Device with Port-Security Configuration

The switch remembers the MAC address of the previous device connected to a port with the **port-security sticky** configuration. A newly added endpoint will fail port security if a previously learned MAC address with a sticky configuration exists.

To disable sticky learning on an interface, use the **no switchport port-security mac-address sticky** interface configuration command. The interface converts the sticky secure MAC addresses to dynamic secure addresses. However, if you have previously saved the configuration with the sticky MAC addresses, you should save the configuration again after entering the no **switchport port-security mac-address sticky** command, or the sticky addresses will be restored if the switch reboots.

Use the **clear port-security {all | configured | dynamic | sticky}** privileged EXEC mode command to delete from the MAC address table all secure addresses or all secure addresses of a specific type (configured, dynamic, or sticky) on the switch or on an interface.

To delete a specific secure MAC address from the address table, use the **no switchport port**security mac-address mac-address interface configuration command. To delete all dynamic secure addresses on an interface from the address table, enter the **no switchport port-security** interface configuration command followed by the switchport port-security command (to reenable port security on the interface). If you use the **no switchport port-security mac-address sticky** interface configuration command to convert sticky secure MAC addresses to dynamic secure MAC addresses before entering the **no switchport port-security** command, all secure addresses on the interface except those that were manually configured are deleted.

You must specifically delete configured secure MAC addresses from the address table by using the **no switchport port-security mac-address** *mac-address* interface configuration command.

#### **Verifying Cisco Discovery Protocol**

Making sure Cisco Discovery Protocol is enabled on the interface when the end device is being detected using Cisco Discovery Protocol:

```
SWITCH#sh cdp neighbors gil/5 detail
------
Device ID: SEP1C17D34191EA
Entry address(es):
Platform: Cisco IP Phone 9971, Capabilities: Host Phone Two-port Mac
Relay
Interface: GigabitEthernet1/5, Port ID (outgoing port): Port 1
Holdtime : 145 sec
Second Port Status: Down
Version :
sip9971.9-0-0-77
advertisement version: 2
Duplex: full
```

```
Power drawn: 11.700 Watts
Power request id: 60058, Power management id: 1
Power request levels are:11700 0 0 0
Management address(es):
```

Cisco Discovery Protocol can be enabled using the following commands at the global level and at the interface level:

```
Configure terminal
cdp run
interface GigabitEthernet1/0/1
cdp enable
```

The following debug messages are displayed by debug cdp events and debug cdp packets command:

Sep 21 15:50:40.896: CDP-EV: Packet Received from MGMT-SW-FF1424 with capability = 28 and Platform string = cisco WS-C3560-24TS on interface GigabitEthernet1/0/1 Sep 21 15:50:47.002: CDP-PA: Packet received from 8843E1397DA6 on interface GigabitEthernet1/0/3 Sep 21 15:50:47.002: \*\*Entry found in cache\*\* Sep 21 15:50:47.011: CDP-EV: Packet Received from 8843E1397DA6 with capability = 10 and Platform string = CIVS-IPC-2500 on interface GigabitEthernet1/0/3 Sep 21 15:50:49.091: CDP-PA: Packet received from C-EDGE-SW-MOD on interface GigabitEthernet1/0/9 Sep 21 15:50:49.091: \*\*Entry found in cache\*\* Sep 21 15:50:49.091: CDP-EV: Packet Received from C-EDGE-SW-MOD with capability = 29 and Platform string = cisco SM-ES3G-16-P on interface GigabitEthernet1/0/9

#### Verifying Shell Functions

```
To verify the list of commands generated for a macro, use the following commands:
Mediant-switch#sh shell functions CISCO_DMP_AUTO_SMARTPORT
```

```
function CISCO_DMP_AUTO_SMARTPORT () {
   if [[ $LINKUP -eq YES ]]; then
        conf t
            interface $INTERFACE
                macro description $TRIGGER
                switchport access vlan $ACCESS_VLAN
                switchport mode access
                switchport block unicast
                mls qos trust dscp
                spanning-tree portfast
                switchport port-security
                switchport port-security maximum 1
                switchport port-security violation shutdown
                spanning-tree bpduguard enable
                priority-queue out
            exit
```

```
end
    fi
    if [[ $LINKUP -eq NO ]]; then
        conf t
            interface $INTERFACE
                no macro description
                no switchport access vlan $ACCESS_VLAN
                no switchport block unicast
                no switchport port-security
                no switchport port-security maximum 1
                no switchport port-security violation shutdown
                no mls qos trust dscp
                no spanning-tree portfast
                no spanning-tree bpduguard enable
                no priority-queue out
                if [[ $AUTH_ENABLED -eq NO ]]; then
                    no switchport mode access
                fi
            exit
        end
    fi
}
```

You can use the following command to see all macro definitions currently active: Mediant-switch#sh shell functions

#### **Debugging MAB**

If MAB fails, you can use the following command to identify the cause of the problem:

- show radius server-group all: Shows the definition and status of the server
- · show radius statistics: Displays statistics information for packets exchanged

The following example shows RADIUS debugging output for a successful MAB authentication. The main parameters are highlighted.

```
Switch#
.Aug 4 19:30:00.499 EDT: %SYS-5-CONFIG_I: Configured from console by
console
.Aug 4 19:30:26.675 EDT: %DOT1X-5-FAIL: Authentication failed for
client (Unknown MAC) on Interface Gi1/5 AuditSessionID
0A1C15020000007004E6707
.Aug 4 19:30:26.675 EDT: %AUTHMGR-7-RESULT: Authentication result
'no-response' from 'dotlx' for client (Unknown MAC) on Interface Gil/5
AuditSessionID 0A1C15020000007004E6707
.Aug 4 19:30:26.675 EDT: %AUTHMGR-7-FAILOVER: Failing over from
'dotlx' for client (Unknown MAC) on Interface Gil/5 AuditSessionID
0A1C15020000007004E6707
.Aug 4 19:30:33.700 EDT: %AUTHMGR-5-START: Starting 'mab' for client
(1c17.d341.91ea) on Interface Gil/5 AuditSessionID
OA1C15020000007004E6707
.Aug 4 19:30:33.700 EDT: RADIUS/ENCODE(0000000C):Orig. component type
= DOT1X
.Aug 4 19:30:33.700 EDT: RADIUS(0000000C): Config NAS IP: 0.0.0.0
```

.Aug 4 19:30:33.700 EDT: RADIUS/ENCODE(0000000C): acct\_session\_id: 11 .Aug 4 19:30:33.700 EDT: RADIUS(000000C): sending .Aug 4 19:30:33.700 EDT: RADIUS/ENCODE: Best Local IP-Address 10.28.21.2 for Radius-Server 10.29.18.103 .Aug 4 19:30:33.700 EDT: RADIUS(0000000C): Send Access-Request to 10.29.18.103:1812 id 1645/3, len 209 .Aug 4 19:30:33.700 EDT: RADIUS: authenticator 11 E3 54 71 E3 B2 2B 1C - 61 C8 E9 8A 71 F1 59 C3 .Aug 4 19:30:33.700 EDT: RADIUS: User-Name [1] 14 "1c17d34191ea" .Aug 4 19:30:33.700 EDT: RADIUS: User-Password [2] 18 .Aug 4 19:30:33.700 EDT: RADIUS: Service-Type [6] 6 Call Check [10] .Aug 4 19:30:33.700 EDT: RADIUS: Framed-MTU [12] 6 1500 .Aug 4 19:30:33.700 EDT: RADIUS: Called-Station-Id "00-[30] 19 15-C6-AA-54-D4" .Aug 4 19:30:33.700 EDT: RADIUS: Calling-Station-Id [31] 19 "1C-17-D3-41-91-EA" .Aug 4 19:30:33.700 EDT: RADIUS: Message-Authenticato[80] 18 .Aug 4 19:30:33.700 EDT: RADIUS: D9 CD 7C 9D B9 F1 BE 2D 3C F6 B6 B9 E0 18 41 44 [ -< AD] .Aug 4 19:30:33.700 EDT: RADIUS: EAP-Key-Name [102] 2 .Aug 4 19:30:33.700 EDT: RADIUS: Vendor, Cisco [26] 49 .Aug 4 19:30:33.700 EDT: RADIUS: Cisco AVpair [1] 43 "audit-session-id=0A1C15020000007004E6707" .Aug 4 19:30:33.700 EDT: RADIUS: NAS-Port-Type [61] 6 Ethernet [15] 50105 .Aug 4 19:30:33.700 EDT: RADIUS: NAS-Port [5] 6 .Aug 4 19:30:33.700 EDT: RADIUS: NAS-Port-Id [87] 20 "GigabitEthernet1/5" .Aug 4 19:30:33.700 EDT: RADIUS: NAS-IP-Address 6 [4] 10.28.21.2 .Aug 4 19:30:33.720 EDT: RADIUS: Received from id 1645/3 10.29.18.103:1812, Access-Accept, len 60 .Aug 4 19:30:33.720 EDT: RADIUS: authenticator 33 24 0F 61 99 B2 CF 40 - 43 FE 3A 11 35 41 98 0E .Aug 4 19:30:33.720 EDT: RADIUS: Vendor, Cisco [26] 40 .Aug 4 19:30:33.720 EDT: RADIUS: Cisco AVpair [1] 34 "auto-smart-port=RADIUS\_MAB\_EVENT" .Aug 4 19:30:33.720 EDT: RADIUS(0000000C): Received from id 1645/3 .Aug 4 19:30:33.720 EDT: RADIUS/DECODE: Ignoring unknown attribute from protocol type RADIUS .Aug 4 19:30:33.720 EDT: %MAB-5-SUCCESS: Authentication successful for client (1c17.d341.91ea) on Interface Gi1/5 AuditSessionID 0A1C15020000007004E6707 .Aug 4 19:30:33.720 EDT: %AUTHMGR-7-RESULT: Authentication result 'success' from 'mab' for client (1c17.d341.91ea) on Interface Gi1/5 AuditSessionID 0A1C15020000007004E6707 .Aug 4 19:30:34.770 EDT: %AUTHMGR-5-SUCCESS: Authorization succeeded for client (1c17.d341.91ea) on Interface Gi1/5 AuditSessionID 0A1C15020000007004E6707 .Aug 4 19:30:34.770 EDT: RADIUS/ENCODE(0000000C):Orig. component type = DOT1X

#### **Showing Triggers and Macros**

This example shows how to use the show shell triggers privileged EXEC command to view the event triggers in the switch software:

Switch# show shell triggers User defined triggers \_\_\_\_\_ Built-in triggers \_\_\_\_\_ Trigger Id: CISCO\_CUSTOM\_EVENT Trigger description: Custom macroevent to apply user defined configuration Trigger environment: User can define the macro Trigger mapping function: CISCO\_CUSTOM\_AUTOSMARTPORT Trigger Id: CISCO\_DMP\_EVENT Trigger description: Digital media-player device event to apply port configuration Trigger environment: Parameters that can be set in the shell -\$ACCESS\_VLAN=(1) The value in the parenthesis is a default value Trigger mapping function: CISCO\_DMP\_AUTO\_SMARTPORT •••• ••• <Truncated CLI output>

## Tips

#### Identifying MAC Addresses

You need to identify MAC address information from the endpoints to configure the Cisco Secure Access Control System (ACS) and Dynamic Host Configuration Protocol (DHCP). The easiest way to identify the MAC address after the endpoint is connected to the switch is by using the following command:

show mac address-table interface <interface>

#### **Configuring Location**

Use the following commands to configure civic location information on the switch:

```
Switch#configure terminal
Switch(config)#location civic-location identifier 1
Switch(config-civic)# building 1
Switch(config-civic)#city RTP
Switch(config-civic)# floor 1
Switch(config-civic)# room LAB1
Switch(config)#interface GigabitEthernet1/0/13
Switch(config-int)# location civic-location-id 1
Switch(config-int)# location additional-location-information Camp1
```

For more information on configuring location, please refer to the <u>Configuring Location TLV and</u> <u>Wired Location Service</u>.

#### **Displaying Default Auto-Smartport Macros**

You can use the **show macro auto device**, the **show shell** *functions*, and the **show shell** *triggers* privileged EXEC commands to display the event triggers and the built-in macros.

The default built in macro functions and associated devices are:

- CISCO\_AP\_AUTO\_SMARTPORT: Cisco wireless access point macro
- CISCO\_DMP\_AUTO\_SMARTPORT: Cisco Digital Media Player (DMP) macro
- CISCO\_IPVSC\_AUTO\_SMARTPORT: Cisco Video Surveillance IP Camera macro
- CISCO\_LWAP\_AUTO\_SMARTPORT: Cisco Lightweight Access Point macro
- CISCO\_PHONE\_AUTO\_SMARTPORT: Cisco IP Phone macro
- CISCO\_ROUTER\_AUTO\_SMARTPORT: Cisco router macro
- CISCO\_SWITCH\_AUTO\_SMARTPORT: Cisco switch macro

This example shows how to see the Cisco DMP macro parameter values and how to change the default voice ACCESS\_VLAN to 20. When you change the default values, they are not immediately applied on the interfaces with existing applied macros. The configured values are applied at the next link event. Note that the exact text string was used for ACCESS\_VLAN. The entry is case sensitive.

```
CA3-SWITCH# #sh macro auto device media-player
Device:media-player
Default Macro:CISCO_DMP_AUTO_SMARTPORT
Current Macro:CISCO_DMP_AUTO_SMARTPORT
Configurable Parameters: ACCESS_VLAN
Defaults Parameters: ACCESS_VLAN=1
Current Parameters: ACCESS_VLAN=1
CA3-SWITCH# config t
CA3-SWITCH(config) # macro auto device media-player ACCESS_VLAN=20
CA3-SWITCH(config) # shutdown
CA3-SWITCH(config) # no shutdown
CA3-SWITCH(config) # end
CA3-SWITCH# #sh macro auto device media-player
Device:media-player
Default Macro:CISCO_DMP_AUTO_SMARTPORT
Current Macro:CISCO_DMP_AUTO_SMARTPORT
Configurable Parameters: ACCESS_VLAN
Defaults Parameters: ACCESS_VLAN=1
Current Parameters: ACCESS_VLAN=20
```

The following example shows a macro triggered configuration for the Cisco IP Camera on a Cisco Catalyst 3750 Series Switch:

```
CA3-SWITCH#sh run int gi 1/0/3
Building configuration...
Current configuration : 383 bytes
I.
interface GigabitEthernet1/0/3
description TO IP-CAMERA
switchport mode access
switchport block unicast
switchport port-security
srr-queue bandwidth share 1 30 35 5
queue-set 2
priority-queue out
mls qos trust device ip-camera
mls qos trust dscp
macro description CISCO_IPVSC_EVENT
auto qos video ip-camera
spanning-tree portfast
spanning-tree bpduguard enable
end
```

### For More Information

For detailed, step-by-step configuration information, please see <u>Cisco Auto-smartports</u> <u>Configuration Guide and Configuring Auto-QoS</u>.

For design considerations, please refer to the section Auto-Smartports Configuration Guidelines in the document <u>Configuring Auto-Smartport Macros</u>.

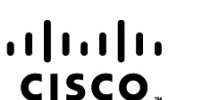

Americas Headquarters Cisco Systems, Inc. San Jose, CA Asia Pacific Headquarters Cisco Systems (USA) Pte. Ltd. Singapore Europe Headquarters Cisco Systems International BV Amsterdam, The Netherlands

Cisco has more than 200 offices worldwide. Addresses, phone numbers, and fax numbers are listed on the Cisco Website at www.cisco.com/go/offices.

Cisco and the Cisco Logo are trademarks of Cisco Systems, Inc. and/or its affiliates in the U.S. and other countries. A listing of Cisco's trademarks can be found at www.cisco.com/go/trademarks. Third party trademarks mentioned are the property of their respective owners. The use of the word partner does not imply a partnership relationship between Cisco and any other company. (1005R)

Printed in USA

C17-629409-01 11/10